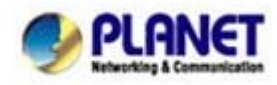

## Frequently Asked Questions

# Q:How to connect the WTV-3000 in Windows 8.1?

### System requirements

- 1. Graphics driver can be updated to WDDM 1.3.
- 2. Network adapter can be updated to NDIS 6.3.
- 3. Windows 8.1 build number is up to 9600.

Please refer to the following steps to connect WTV-3000 in Windows 8.1:

### Step 1. Go to "Toolbar" → "Device"

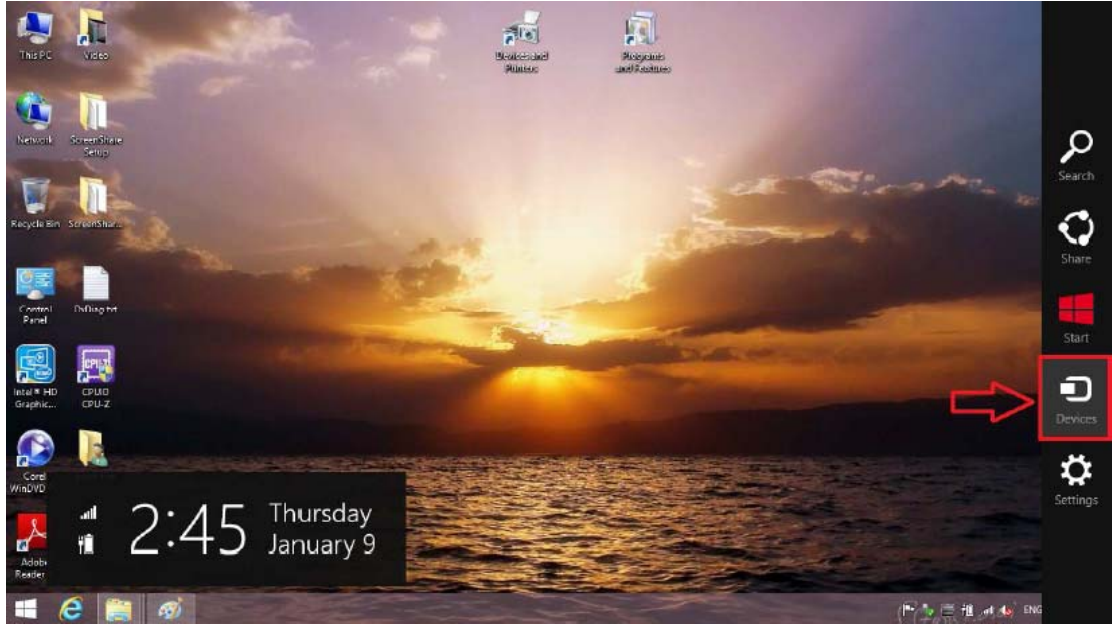

Step 2. Go to "Project" → "Add a wireless display".

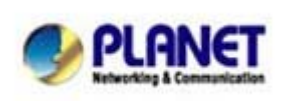

PLANET Technology Corporation 10F., No.96, Minquan Rd., Xindian Dist., New Taipei Planet reserves the right to change specifications without City 231, Taiwan (R.O.C.) Tel: 886-2-2219-9518 Fax: 886-2-2219-9528 Email: <a href="mailto:support@planet.com.tw">support@planet.com.tw</a> Web site:http://www.planet.com.tw

prior notice. All brand names and trademarks are property of their respective owners Copyright (c) 2012 PLANET Technology Corp. All rights reserved

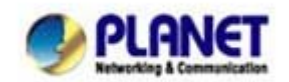

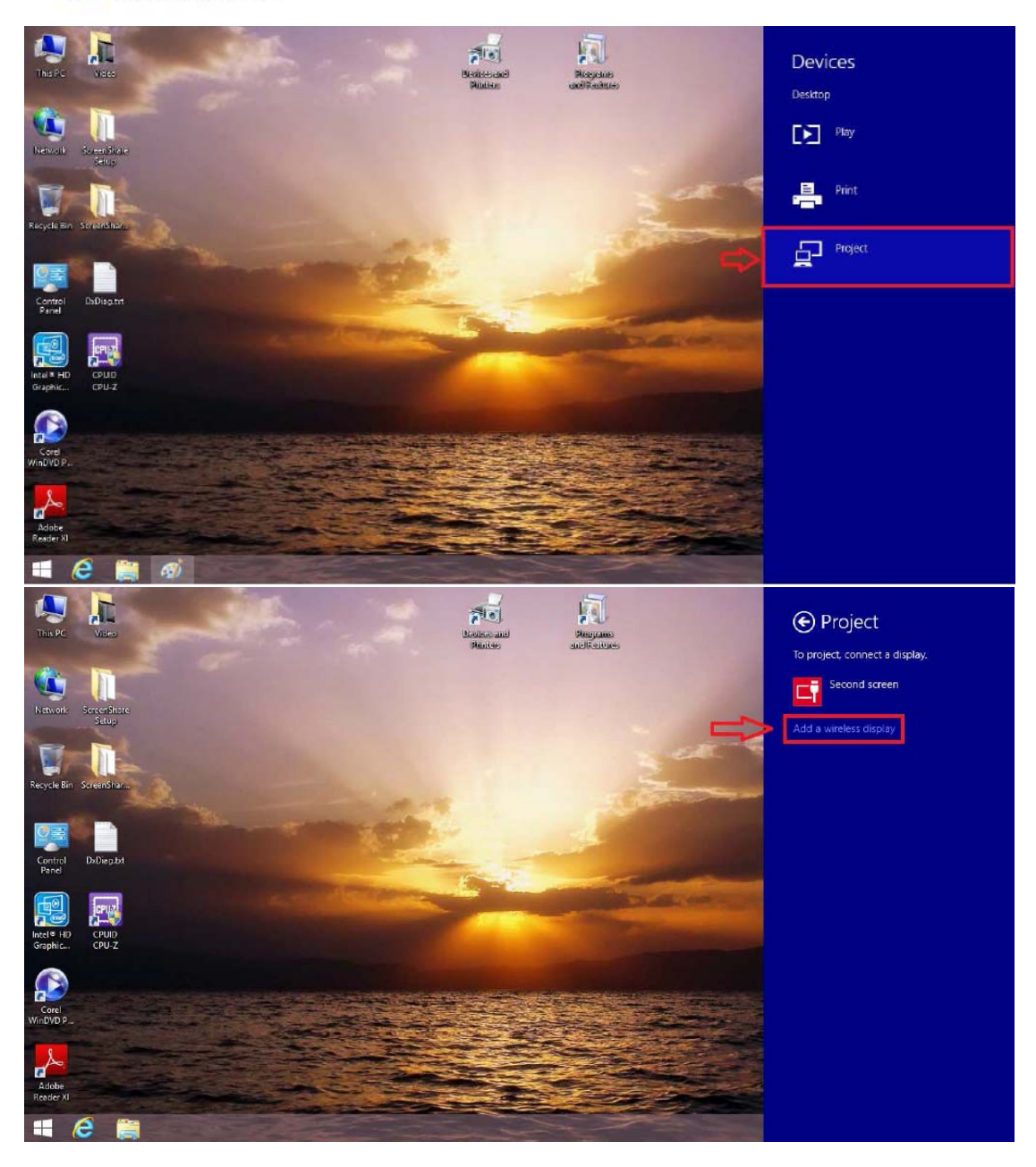

Step 3. Click your "Device" or "MAC address"

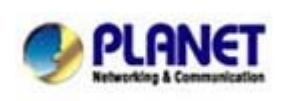

PLANET Technology Corporation 10F., No.96, Minquan Rd., Xindian Dist., New Taipei City 231, Planet reserves the right to change specifications without prior notice. All brand names and trademarks are property of their Taiwan (R.O.C.) Tel: 886-2-2219-9518 Fax: 886-2-2219-9528 Email: <u>support@planet.com.tw</u> Web site:<u>http://www.planet.com.tw</u>

rianet reserves the right to change specifications witho prior notice. All brand names and trademarks are property of their respective owners. Copyright (c) 2012 PLANET Technology Corp. All rights reserved

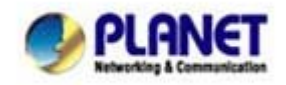

| ¢ | PC and devices     | Q |  |
|---|--------------------|---|--|
|   | Lock screen        |   |  |
|   | Display            |   |  |
|   | Devices            |   |  |
|   | Mouse and touchpad |   |  |
|   | Typing             |   |  |
|   | Corners and edges  |   |  |
|   | Power and sleep    |   |  |
|   | AutoPlay           |   |  |
|   | PC info            |   |  |
|   |                    |   |  |
|   |                    |   |  |
|   |                    |   |  |

#### Add devices

Add devices such as TVs or printers. If your device isn't found, you might need to change your network se

| Change ne             | Select a device                           |  |
|-----------------------|-------------------------------------------|--|
| + 4                   | 00:02:72:37:36:DC<br>Entertainment device |  |
| Projec                |                                           |  |
| <b>₽</b> <sup>№</sup> |                                           |  |
| <b>₽</b> ×            |                                           |  |
| Other                 |                                           |  |
| <b>⊥</b> <sup>∧</sup> |                                           |  |
| <b>e</b> o            |                                           |  |

#### Download over metered connections

To help prevent extra charges, keep this off so device software (drivers, info, and apps) for new devices won't download while you're on metered Internet connections.

Step 4. Connecting

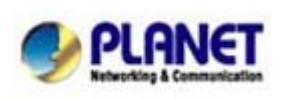

PLANET Technology Corporation 10F., No.96, Minquan Rd., Xindian Dist., New Taipei City 231, Taiwan (R.O.C.) Tel: 886-2-2219-9518 Fax: 886-2-2219-9528 Email: support@planet.com.tw Web site:http://www.planet.com.tw

Planet reserves the right to change specifications without prior notice. All brand names and trademarks are property of their respective owners. Copyright (c) 2012 PLANET Technology Corp. All rights reserved

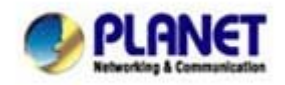

| igodoldoldoldoldoldoldoldoldoldoldoldoldol | Add devices                                                                |                                                                       |
|--------------------------------------------|----------------------------------------------------------------------------|-----------------------------------------------------------------------|
| Lock screen                                | Add devices such as TVs or<br>network settings.<br>Change network settings | printers. If your device isn't found, you might need to change your   |
| Display                                    |                                                                            |                                                                       |
| Devices                                    | Searching for device                                                       | 25-DC                                                                 |
| Mouse and touchpad                         | Connect                                                                    | ling                                                                  |
| Typing                                     |                                                                            |                                                                       |
| Corners and edges                          |                                                                            |                                                                       |
| Power and sleep                            |                                                                            |                                                                       |
| AutoPlay                                   | D                                                                          | nections                                                              |
| PC info                                    | Ta l<br>dev<br>Off                                                         | ce software (drivers, info, and apps) for new<br>nternet connections. |
|                                            | D                                                                          |                                                                       |
|                                            | SavL                                                                       | Ive by default                                                        |

Step 5. Done

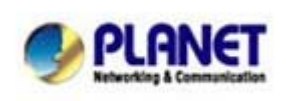

 PLANET Technology Corporation

 10F., No.96, Minquan Rd., Xindian Dist., New Taipei

 City 231,

 Taiwan (R.O.C.)

 Tel: 886-2-2219-9518

 Fax: 886-2-2219-9528

 Email: support@planet.com.tw

 Web site:http://www.planet.com.tw

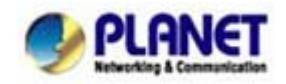

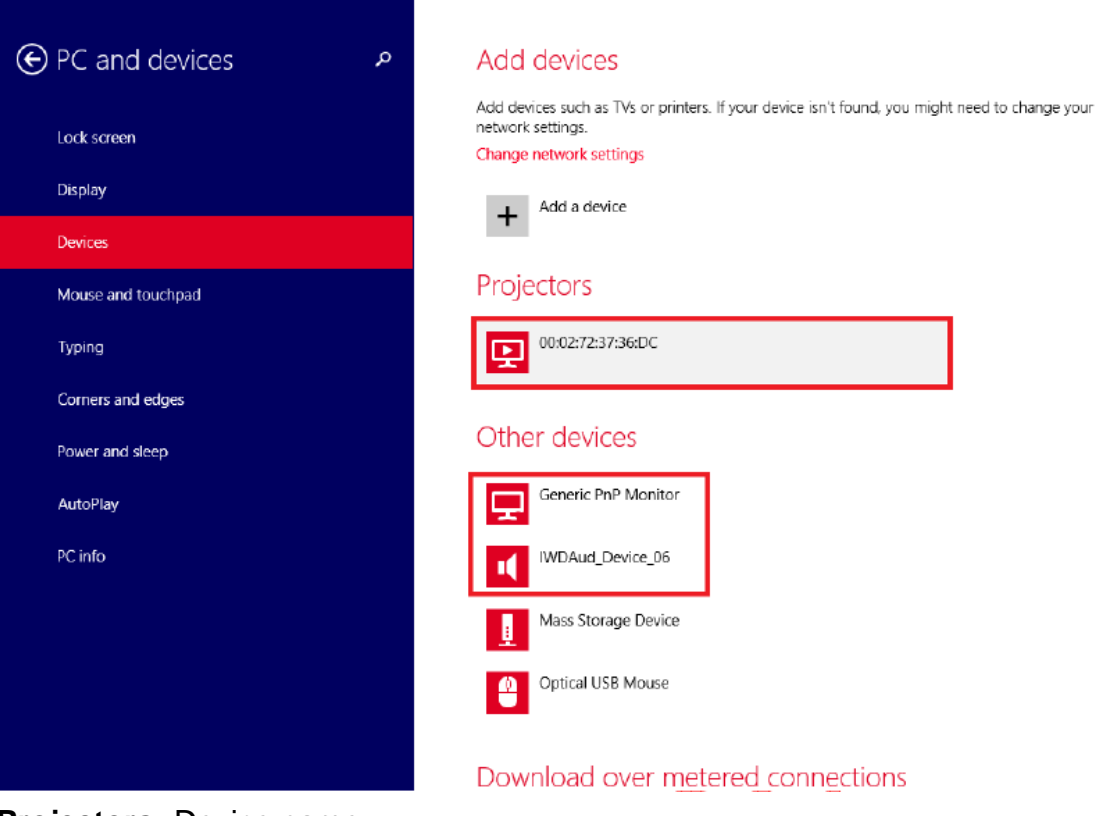

Projectors: Device name

Other devices: The Monitor with speakers

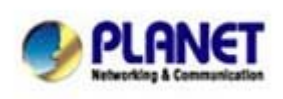

PLANET Technology Corporation 10F., No.96, Minquan Rd., Xindian Dist., New Taipei City 231, Taiwan (R.O.C.) Tel: 886-2-2219-9518 Fax: 886-2-2219-9528 Email: <u>support@planet.com.tw</u> Web site:<u>http://www.planet.com.tw</u>

Planet reserves the right to change specifications without prior notice. All brand names and trademarks are property of their respective owners. Copyright (c) 2012 PLANET Technology Corp. All rights reserved